## Schulmanager - Anleitung zur Abgabe von Aufgaben

## 1. Das Modul Lernen:

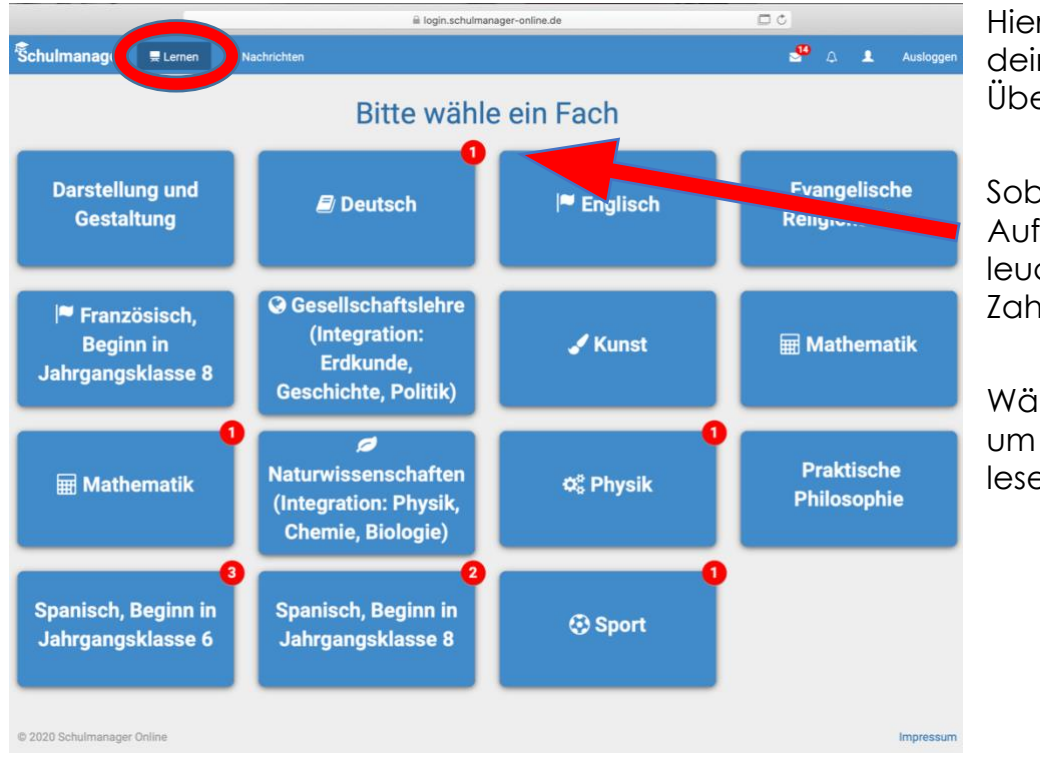

Hier siehst du alle deine Aufgaben im Überblick.

Sobald du eine neue Aufgabe erhältst, leuchtet eine rote Zahl auf.

Wähle das Fach aus, um die Aufgabe lesen zu können.

## 2. Die Aufgabe und Abgabe:

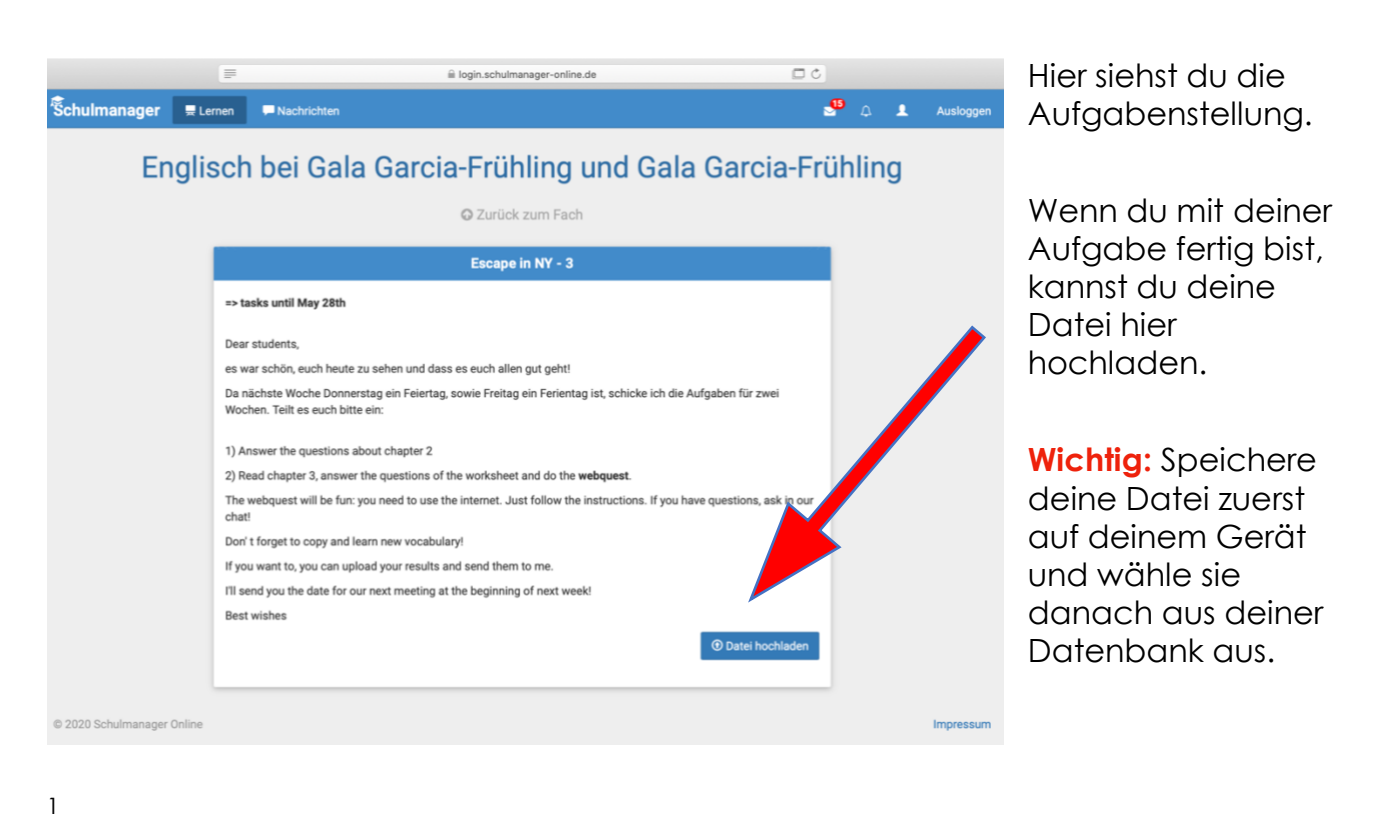

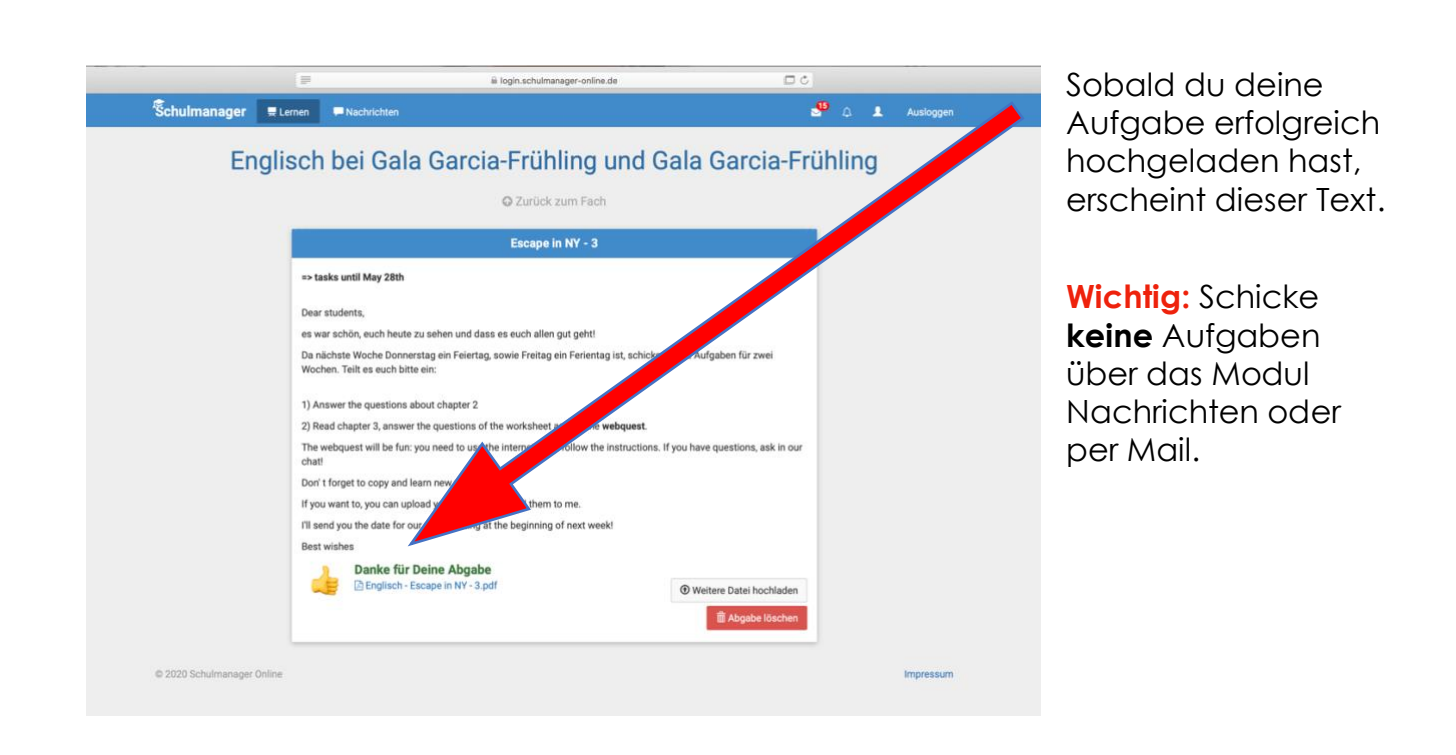

## 3. Feedback:

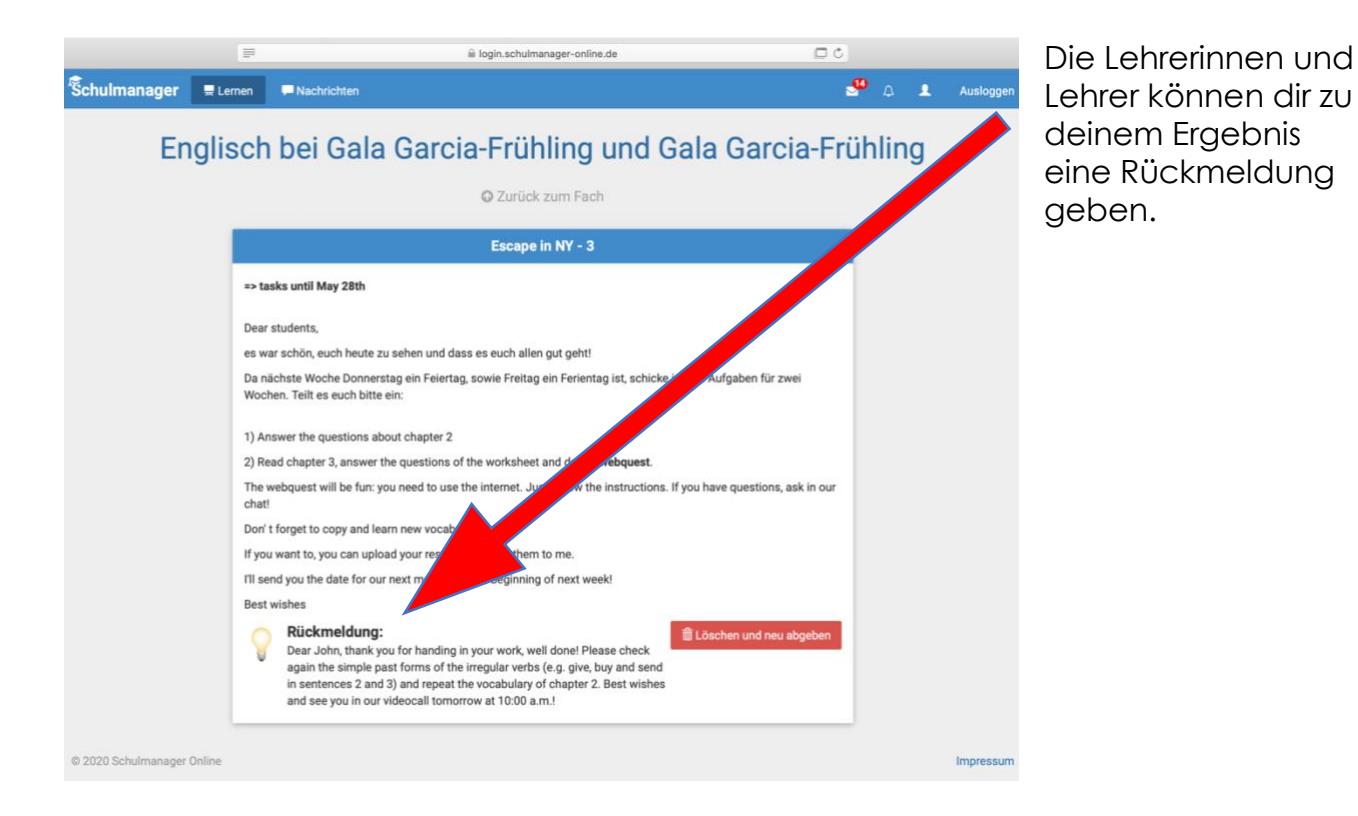

alissa.schleining@ge-norf.de